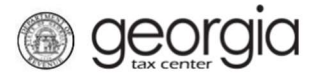

The purpose of this documentation is to provide instructions on applying for a Tobacco, Vapor Products, and/or Alternative Nicotine Products license through the Georgia Tax Center (GTC).

**NOTE:** You must have a registered Georgia Tax Center account.

#### 1. Log into your GTC account at https://gtc.dor.ga.gov

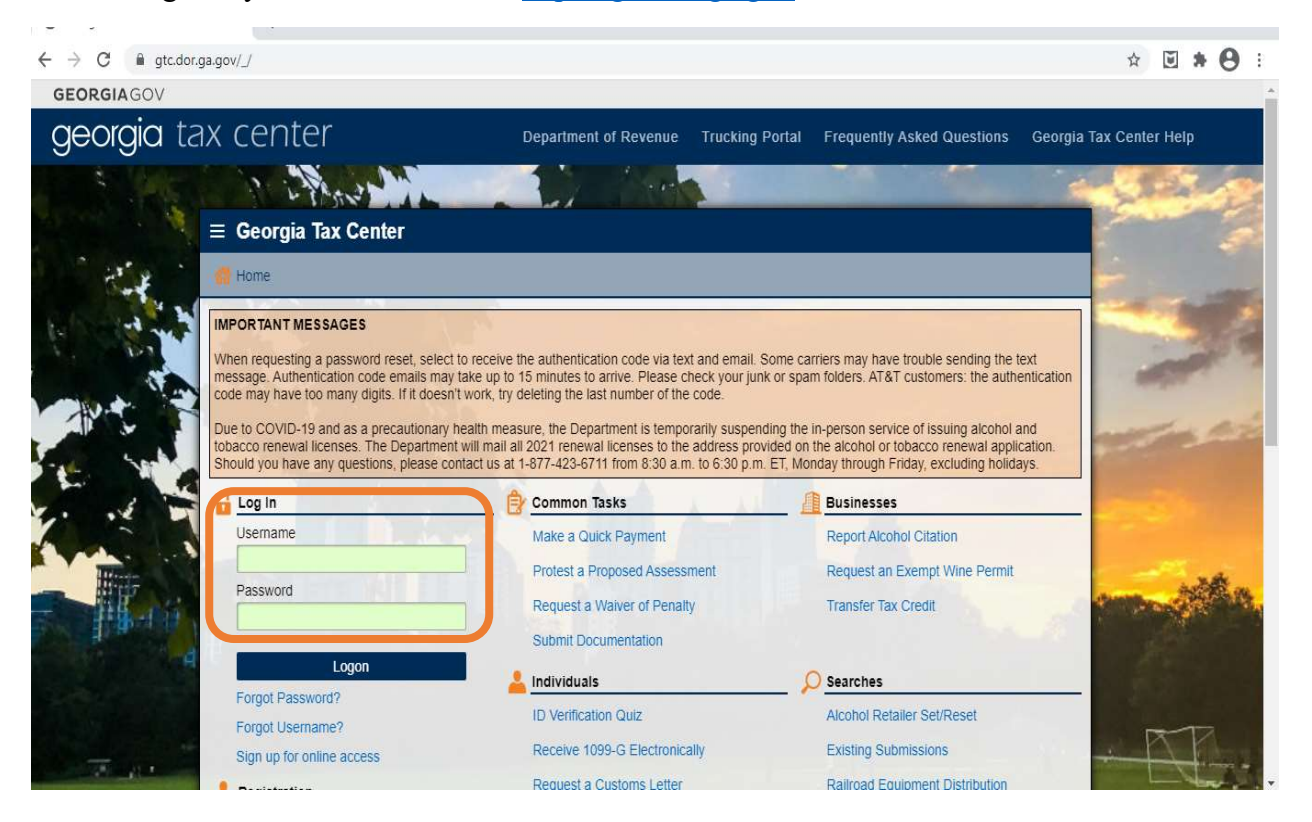

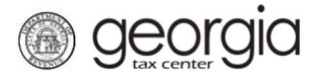

2. Under the Column - I Want To - Click on "See more links"

| $\equiv$ Georgia Tax Center | 🔅 Settings 💡 Help 🔒 Log Off |                              |
|-----------------------------|-----------------------------|------------------------------|
| de Home                     |                             |                              |
| 🚣 Logon                     | Alerts                      | 📋 I Want To                  |
| - >                         | There is 1 unread message   | Manage payments and returns  |
|                             |                             | Make a payment               |
|                             |                             | Manage my credits            |
|                             |                             | Request payment plan         |
|                             |                             | Request sales tax exemptions |
|                             |                             | See more links               |

### 3. Click on Register a New Tax Account

| $\equiv$ I Want To                   | 🔅 se                                                                 | ttings | ? Help | 🔒 Log Off |
|--------------------------------------|----------------------------------------------------------------------|--------|--------|-----------|
| 👩 Home 🔹 I Want To                   |                                                                      |        |        |           |
| I Want To                            |                                                                      |        |        |           |
| Å Add Access to Another Account      | Add access to an existing account so that you manage it              |        |        |           |
| 🗹 Apply for a Direct Pay Permit      | Request a Direct Pay Permit                                          |        |        |           |
| Licensees                            | Manage Licensees for my alcohol and tobacco licenses                 |        |        |           |
| Manage NAICS Codes                   | Add or update my NAICS codes                                         |        |        |           |
| Register a New Tax Account           | Register a New Tax Account                                           |        |        |           |
| 📁 Request Tax Clearance Letter       | Request a Tax Clearance letter                                       |        |        |           |
| 6 Submit Documentation               | Submit documentation when requested on mail                          |        |        |           |
| Legislation Submit Power of Attorney | Submit Power of Attorney documentation                               |        |        |           |
| A Update Officers                    | Update the owners, officers, and responsible parties for my business |        |        |           |
| 💋 Upload a File                      | Upload a file with return data and supporting documents              |        |        |           |

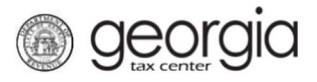

4. Select Account Type from list -Tobacco - then click next

| New Account          | Registration                                                                                                    |        |          | 🔅 Settings | ? Help            | 🔒 Log Off |
|----------------------|----------------------------------------------------------------------------------------------------|--------|----------|------------|-------------------|-----------|
| Home 🐂 I Want To     | New Account Registration                                                                                                    |        |          |            |                   |           |
| w Account Registrati | ion                                                                                                    |        |          |            |                   |           |
| COUNT                | Select Account                                                                                                    |        |          |            |                   |           |
| Select Account       | Select the account type you wish                                                                                                    | n to r | egister. |            |                   |           |
|                      | Select Account Type from list                                                                                                    |        |          |            |                   |           |
|                      | Required                                                                                                    | Y      |          |            |                   |           |
|                      | Required                                                                                                    | 4      | Required |            |                   |           |
|                      | Aduit Entertainment Tax<br>Alcohol License<br>Composite Tax<br>Corporate Income Tax<br>Fireworks Excise Tax<br>International Fuel Tax<br>Motor Fuel Distributor Tax<br>Motor Fuel Distributor Tax<br>Motor Fuel Retailer<br>Non-Prepaid 911 Charge<br>Prepaid Wireless 911 Charge<br>Public Service Commission<br>Public Utilities and Airlines<br>Qualified Timberland Property<br>Railroad Equipment |        |          |            |                   |           |
| ve Draft Cancel      | Sales & Use Tax<br>State Hotel-Motel Fee<br>Tobacco License<br>Transportation Services Tax                                                                                                    |        |          |            | <b>¢</b> Previous | Next >    |

| ■ New Account Re                                | egistration                                                                                | 😰 Settings | ? Help   | 🔒 Log Off |
|-------------------------------------------------|--------------------------------------------------------------------------------------------|------------|----------|-----------|
| 📅 Home 🔹 I Want To 🏓                            | New Account Registration                                                                   |            |          |           |
| New Account Registration ACCOUNT Select Account | Select Account Select the account type you wish to register. Select Account Type from list |            |          |           |
|                                                 | Tobacco License                                                                            |            |          |           |
|                                                 |                                                                                            |            |          |           |
|                                                 |                                                                                            |            |          |           |
| Save Draft Cancel                               |                                                                                            |            | Previous | Next >    |

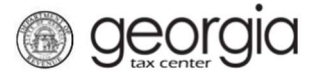

#### 5. Address Information- New or Existing

New –For a retail license, if this option is selected you must first <u>apply for a Sales and</u> <u>Use Tax Account</u> for the new business location address

Mailing Address - Choose Yes or No

- a. Yes for same mailing address
- b. No You will be prompted to enter mailing address
- c. Click Next

| elect Account | Enter address information                         |
|---------------|---------------------------------------------------|
| ddress        | Enter address mornation.                          |
|               | Now a power an existing address for this account? |
|               | Listing                                           |
|               | Enter your business location address.             |
|               | Select Country from list                          |
|               | USA 🗸                                             |
|               | Street                                            |
|               | Required                                          |
|               | Required                                          |
|               | Street 2                                          |
|               |                                                   |
|               | Select Unit Type from list (Apt, Suite, etc.)     |
|               | ×                                                 |
|               | Unit # (if Unit Tyrna is calacted)                |
|               | Unit # (if Unit Type is selected)                 |
|               |                                                   |
|               | City                                              |
|               | Required                                          |
|               | Select State from list                            |
|               | GEORGIA 🗸                                         |
|               | Zin Code +4                                       |
|               | Required                                          |
|               |                                                   |
|               | Select County from list                           |
|               | Required                                          |
|               | Attention                                         |
|               |                                                   |
|               |                                                   |
|               | Verify your address                               |
|               | Address must be verified before continuing.       |
|               | Is your mailing address the same as your business |
|               | address?                                          |
|               | Tes No                                            |
|               |                                                   |
|               |                                                   |

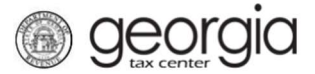

**Existing** –For an existing account select the "use this address" box for the applicable business address. <u>NOTE:</u> If applying for a retail license you must select the applicable address that has a Sales and Use Tax account.

| $\equiv$ New Account R                                  | egistration                                                                                                    | 🗯 Settings 🕐 Help 🔒 Log Off |
|---------------------------------------------------------|----------------------------------------------------------------------------------------------------|-----------------------------|
| 🚮 Home 🔹 I Want To 🔹                                    | New Account Registration                                                                                                    |                             |
| New Account Registration ACCOUNT Select Account Address | Address Enter address information. Use a new or an existing address for this account? New Existing Select existing address to use. Use This Address Has Sales Address | Show History Filter         |
| Save Draft Cancel                                       | Is your mailing address the same as your business address?                                                                                                    | ✓ Previous                  |

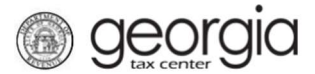

#### 6. Enter Tobacco License Details

- a. Choose your start date
- b. Choose License Type: Retail, Manufacturer, Wholesaler, or Importers NOTE: The below example is for a Retail License type. Manufacturers, Wholesalers, and Importers will be required to enter bond details (not pictured)
- c. Option of Pickup or Mail
- d. Select Tobacco License Sales Types choose the products you intend to sale
  - i. Tobacco Products
  - ii. Vapor Products
  - iii. Alternative Nicotine Products
- e. Have you ever been arrested? Answer yes or no
- f. Have you acquired the buisness in its entirety from another business? Answer yes or no

È.

| elect Account | Enternant Telesce Lisence Information                                                                                                    | Enter the following information about arout biotomy                                                                               |  |  |
|---------------|----------------------------------------------------------------------------------------------------|----------------------------------------------------------------------------------------------------|--|--|
| ldrace        | Enter your robacco License information.                                                                                                    | Enter the following information about arrest history.                                                                             |  |  |
| 101655        | Account Start Date                                                                                                    | <ul> <li>Failure to list all arrests can result in a permanent</li> </ul>                                                         |  |  |
| bacco License | 21-Jul-2021                                                                                                    | ban of all licenses.                                                                                                    |  |  |
|               | Select License Type from list                                                                                                    | <ul> <li>All allests will be need to be investigated prior to<br/>your license being issued; this can result in a dela</li> </ul> |  |  |
|               | Retail 🗸                                                                                                    | of the processing of your license.                                                                                                |  |  |
|               |                                                                                                    | Have you ever been arrested?                                                                                                    |  |  |
|               | You will also be registered for the following account types:                                                                                                    | Yes No                                                                                                    |  |  |
|               | Tobacco Tax                                                                                                    | Enter Change of Ownership information                                                                                             |  |  |
|               | How would you like to receive your license?                                                                                                    |                                                                                                    |  |  |
|               | Mailed Pickup                                                                                                    | another business?                                                                                                    |  |  |
|               | Your license will be mailed to you                                                                                                    | Yes No                                                                                                    |  |  |
|               | Yes     No       Vapor Products     No       Yes     No       Alternative Nicotine Products       Yes     No       You will be registered for the following Tobacco sales types:       • Tobacco Products |                                                                                                    |  |  |
|               | Vapor Products     Alternative Nicotine Products                                                                                                    |                                                                                                    |  |  |

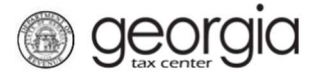

7. Licensee Information – Select: Existing or New

Existing Licensee: Check Licensee Box

a. Confirm the information is correct and check the "Use this Licensee" box.

| Notice According | Licensee                                                                           |                                                  |                                |               |                 |                  |
|------------------|------------------------------------------------------------------------------------|--------------------------------------------------|--------------------------------|---------------|-----------------|------------------|
| elect Account    | Select licensee info                                                               | ormation.                                        |                                |               |                 |                  |
| ddress           | Use a new or an exis                                                               | ting licensee for th                             | is account?                    |               |                 |                  |
| obacco License   | Existing                                                                           | New                                              |                                |               |                 |                  |
| icensee          | Licensees with an ex<br>selected; they must b<br>selected.<br>Select licensee to u | pired affidavit doct<br>be renewed before<br>se. | ument cannot be<br>they can be | 9             |                 | Fi               |
|                  | Licensee Name                                                                      |                                                  | ld #                           | Business Id # | Expiration Date | Use this license |
|                  |                                                                                    |                                                  | SSN:                           |               |                 |                  |
|                  |                                                                                    |                                                  |                                |               |                 |                  |

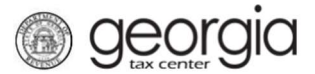

#### New Licensee:

Select the Licensee –Business or Individual

- a. Enter Social Security #, Name and Address of Licensee (person responsible for license)
- b. Licensee age information over 21 years Select Yes or No
- c. Licensee Residency Status from Drop Down Menu List
- d. Licensee Date of Birth

| crAccount          | Select licensee information.                                                              |                                       |
|--------------------|-------------------------------------------------------------------------------------------|---------------------------------------|
| ess<br>cco License | Use a new or an existing licensee for this account?           Existing         New        |                                       |
| nsee               | Licenses Information                                                                      | Enter Licenses address information    |
|                    |                                                                                           | Enter Licensee address mormation.     |
|                    | Who is the licensee for this license?                                                     | Select Country from list              |
|                    | <ul> <li>Licensee must match the licensee designated on<br/>the local license.</li> </ul> | USA 🗸                                 |
|                    |                                                                                           | Street                                |
|                    | Business Individual                                                                       |                                       |
|                    | List the Officer who will be submitting the Citizenship                                   | City                                  |
|                    | Affidavit & Secure and Verifiable documents for this<br>license.                          |                                       |
|                    | For more information about attranchin affidavite attack                                   |                                       |
|                    | here.                                                                                     | Select State from list                |
|                    | Enter Licensee Id information.                                                            |                                       |
|                    | Select Id Type from list                                                                  | Zip Code + 4                          |
|                    | Social Security #                                                                         |                                       |
|                    |                                                                                           | Salast County from list               |
|                    | Social Security #                                                                         |                                       |
|                    |                                                                                           |                                       |
|                    | Enter Licensee name information.                                                          | Phone Number                          |
|                    | First                                                                                     |                                       |
|                    |                                                                                           | Enter Licensee residency information. |
|                    | Middle Initial                                                                            | Select Residency Status from list     |
|                    |                                                                                           | US Citizen 🗸                          |
|                    |                                                                                           | Licensee Date of Birth                |
|                    | Last                                                                                      |                                       |
|                    |                                                                                           |                                       |
|                    | Enter Licensee age information.                                                           |                                       |
|                    | Is licensee 21 years old or older?                                                        |                                       |
|                    | Yes No                                                                                    |                                       |
|                    |                                                                                           |                                       |
|                    |                                                                                           |                                       |

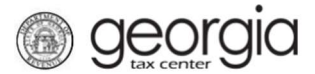

## 8. Payment Information

Select Method of Payment

**ACH Debit** – Using a bank account

- a. Select Bank Account Type
- b. Select Bank Account Type Checking or Savings
- c. Enter Routing Number
- d. Enter Account Number
- e. Confirm Account Number

| NTS   |                                                                                           |                      |
|-------|-------------------------------------------------------------------------------------------|----------------------|
|       | The following is a list of fees which must be paid.                                       | 59                   |
| ients | The following fees must be paid:     Tobacco Registration Fee: \$20.00 Total Fee: \$20.00 |                      |
|       | Payment Method                                                                            |                      |
|       | Please select your method of payment.                                                     |                      |
|       | Acri Debit Credit Card                                                                    |                      |
|       | Payment Channel                                                                           | Payment              |
|       | Туре                                                                                      | Pay Balance of 20.00 |
|       | Required V                                                                                | Yes No               |
|       | Bank Account Type                                                                         | Amount               |
|       | Required                                                                                  | 20.00                |
|       | Routing Number                                                                            | Confirm Amount       |
|       | Required                                                                                  | Required             |
|       | Account Number                                                                            |                      |
|       | Account Number                                                                            |                      |
|       | Required                                                                                  |                      |
|       | Required Confirm Account Number                                                           |                      |

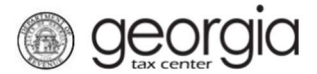

Credit Card – Third party vendor "Official Payments" will send a link via email to make the credit card payment

| COUNT    | Payments                                            |  |
|----------|-----------------------------------------------------|--|
| IENTS    | The following is a list of fees which must be paid. |  |
| Payments | The following fees must be paid:                    |  |
|          | Tobacco Registration Fee: \$20.00                   |  |
|          | Total Fee: \$20.00                                  |  |
|          | Payment Method                                      |  |
|          | Please select your method of payment                |  |
|          | ACH Debit Credit Card                               |  |

#### 9. Officers

- a. Confirm Officers
- b. Red Dot Select and enter officer information who will be responsible for submitting the citizenship affidavit in support of the license

|                | Officers                                                                                                    |              |                           |
|----------------|----------------------------------------------------------------------------------------------------|--------------|---------------------------|
| YMENTS         | Minimum number of active Officers required:                                                                                            | 1            |                           |
| ODITIONAL INFO | Number of active Officers entered: 1<br>Number of active Responsible Parties entere<br>Please select an officer type for each officer. | :d: 0        |                           |
|                | Officer & Responsible Party Info                                                                                                    | •            | Add Officer/Responsible F |
|                | Show Errors 1 - 2 of 2                                                                                                    | Linna con    |                           |
|                | Owner Name                                                                                                    | Officer Type | Effective Date            |
|                |                                                                                                    | Officer      | 01-Jan-2010               |
|                |                                                                                                    |              |                           |
|                | Add a Record<br>2 Rows                                                                                                    | Required     |                           |
|                |                                                                                                    |              |                           |
|                |                                                                                                    |              |                           |

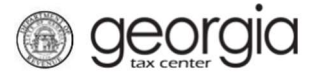

### 10. Attachments- Under Column titled – Minimum Required

- **a.** Attached Required documents
- **b.** Click on Add Attachments upload from your computer

| ACCOUNT           | Attachments            |                                  |          |                  |              |
|-------------------|------------------------|----------------------------------|----------|------------------|--------------|
| PAYMENTS          | Please attach all requ | uired documents.                 |          |                  | Filter       |
| ADDITIONAL INFO   | Attachment Type        |                                  | Attached | Minimum Required | Max Allowed  |
| ATTACHMENTS       | Occupational Tax Cert  | ificate / Business Local License | 0        | 1                | 1            |
| Attachments       | Additional Documenta   | tion                             | 0        | 0                | 10           |
|                   | Power of Attorney RD   | 1061                             | 0        | 0                | 1            |
|                   | Туре                   | Name                             |          | Size             |              |
|                   |                        |                                  |          |                  |              |
|                   |                        |                                  |          |                  |              |
| Save Draft Cancel |                        |                                  |          | < Prev           | rious Next > |

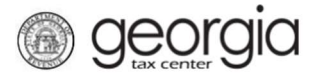

# **Choose Attachment Type**

| CCOUNT                                                    | Attachments                                                                                                    |                                                                                                    |               |                                                                   |                                                                                             |  |
|-----------------------------------------------------------|----------------------------------------------------------------------------------------------------|----------------------------------------------------------------------------------------------------|---------------|-------------------------------------------------------------------|---------------------------------------------------------------------------------------------|--|
| AYMENTS                                                   | Please attach all required docume                                                                                                    | nts.                                                                                                    |               |                                                                   | Filte                                                                                       |  |
| DDITIONAL INFO                                            | Attachment Type                                                                                                    |                                                                                                    | Attached      | Minimum Required                                                  | Max Allowed                                                                                 |  |
| TTACHMENTS                                                | Occupational Tax Certificate / Business Local License                                                                                                    |                                                                                                    | 0             | 1                                                                 |                                                                                             |  |
| Attachments                                               | Additional Documentation                                                                                                    |                                                                                                    | 0             | 0                                                                 | 1                                                                                           |  |
|                                                           | Power of Attorney RD-1061                                                                                                    |                                                                                                    | 0             | 0                                                                 |                                                                                             |  |
|                                                           | 3 Rows Select a file to attach                                                                                                    |                                                                                                    | 2             |                                                                   |                                                                                             |  |
| ave Draft Cancel                                          | Ty Chr<br>Additional Docum<br>Alcohol Bond(s)<br>ATT-17 Personnel<br>Certificate of Auth<br>Citizenship Affidax<br>Class B Limo Cert<br>Corporate Charter<br>Donated Wine Inv<br>Federal Basic Per<br>Food Sales Estab<br>Forest Manageme<br>Historical Places O<br>IRS Proof of Non<br>Letter Good Stand<br>Letter of Approval | entation<br>Statement<br>ority<br>/it<br>ifficate<br>or Bylaws<br>entory List<br>mit<br>lishment Lic<br>ent Plan<br>Certificate<br>Profit Status<br>ding other St. |               | emory until you close.                                            | rious                                                                                       |  |
| Be                                                        | Local Lic / Letter (                                                                                                    | // Approval                                                                                                    | Local License |                                                                   | casionally require taxpayers to change their passw<br>h Friday between 8:00 am and 6:30 pm. |  |
| Be<br>Georgia Department of Revenue<br>You are encouraged | strives to provide taxpayer Local License<br>o create confidential and control Motor Fuel Bond()                                                                                                    |                                                                                                    | x<br>h        | casionally require taxpayers to o<br>Friday between 8:00 am and 6 | change their passv<br>1:30 pm.                                                              |  |

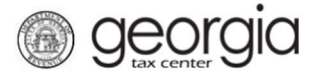

# 11. Review details and click on **Submit**

| New Account Registration                                                        |                                |                                |          |        |
|---------------------------------------------------------------------------------|--------------------------------|--------------------------------|----------|--------|
| ACCOUNT<br>PAYMENTS<br>ADDITIONAL INFO<br>ATTACHMENTS<br>New Account Registrati | Account Type<br>Payment Amount | : Tobacco License<br>: \$20.00 |          |        |
| Save Draft Cancel                                                               |                                |                                | Previous | Submit |

12. Confirmation Page: Can be printed for your records.

| Submission morma                                                          | tion                                                                                                    |  |
|---------------------------------------------------------------------------|----------------------------------------------------------------------------------------------------|--|
| Logon                                                                     | Submitted                                                                                                    |  |
| Confirmation Number                                                       | Submitted                                                                                                    |  |
| Taxpayer Name                                                             |                                                                                                    |  |
| Federal Employer ID #                                                     |                                                                                                    |  |
| Submission Litle                                                          | New Account Registration                                                                                                    |  |
| oublinited                                                                | 21 001 2021                                                                                                    |  |
| Your request has been sul<br>If you have any questions,<br>Printable Viev | omitted and will be processed in the order that it was received.<br>please contact us at 1-877-GADOR11 (1-877-423-6711).<br>w |  |
|                                                                           |                                                                                                    |  |
| OK                                                                        |                                                                                                    |  |